# LANBIDE FAMILIEN HIZTEGIA

Lanbide familia jakin bateko <u>termino-zerrendak</u> deskargatu jakinbai.eus-etik

Erronketan, ariketetan, teoria ematean...lanbide familiaren terminologia eskura izateko

## Alor jakin bateko termino-zerrendak esportatzen

*LANEKI* hiztegiko alor edo familia jakin bateko termino-zerrendak esportatzeko hiztegiaren kudeaketa-atala erabiltzea gomendatzen da. Horretarako, nahikoa doa sisteman izena eman eta helbide honetara joatea: <u>http://hiztegi-kudeaketa.jakinbai.eus/</u>

Helbide horretan *Sareterm* izeneko tresna aurkituko dugu. Tresna honek, *LANEKI* hiztegiko eduki guztietara sarbidea emango digu, eta edukiak kudeatzeaz gain informazioa modu errazean kontsultatzeko hainbat baliabide ere eskaintzen dizkigu, besteak beste esportazioak egiteko sistema.

Esportazioak egiteko modu bat baino gehiago dago baina ohiko bidea bilaketa bat egin ostean emaitzak fitxategi batera esportatzea izango da. Horretarako ondoko urratsak jarraitzea gomendatzen dugu

## 1. Esportatu nahi diren edukiak bilatu:

Bilaketa hau egiteko modu asko daude, baina errazena Kontzeptuen bista-pantaila erabiltzea da. Pantaila honetara (<u>http://hiztegi-kudeaketa.jakinbai.eus/concepts/</u>) pantailaren gainaldean dagoen menutik iristen da, *Views -> Concepts* klikatuz.

| Col | ncepts     |                                                                                              |                                                                   | kintza +   |  |
|-----|------------|----------------------------------------------------------------------------------------------|-------------------------------------------------------------------|------------|--|
| 0   | Concept id | eu 🖡                                                                                         | es )                                                              | Dictionary |  |
| D   | 1          | langabezlagatiko prestazio; langabezlako prestazio; langabezla-prestazio;<br>langabezla-sari | prestación por desempleo; subsidio de desempleo; subsidio de paro | LH         |  |
| D   | 2          | sistema                                                                                      | sistema                                                           | LH         |  |
| D   | <u>i</u>   | madem                                                                                        | mddem                                                             | LH         |  |
| D   | ÷.         | Tornatu                                                                                      | Immato                                                            | ÚĤ         |  |
| Ò   | 5          | ataka paralelo                                                                               | puerto patalelo                                                   | ы          |  |
| 0   | 6          | multiplexadore                                                                               | multiplexor                                                       | сн         |  |
| D   | 7          | eremu-bus                                                                                    | bus de campo                                                      | ы          |  |
| D   | 8          | elstema eragile                                                                              | sistema operativo                                                 | LH         |  |
| D   | 9          | kontrol-sistema                                                                              | sistema de control                                                | ÚH.        |  |
| D   | 30         | kundentsadore                                                                                | condensador                                                       | ÚĤ.        |  |
| 0   | 11         | egia-tauta                                                                                   | tabla de verded                                                   | EH         |  |
| 0   | 12         | eskaner                                                                                      | uschner; scaner                                                   | EH         |  |
| 0   | 13         | heibide-bas                                                                                  | bus de direcciones                                                | EH         |  |
| 0   | 14         | deta-bus                                                                                     | bus de datos                                                      | EH         |  |

Pantaila honetan hiztegiko eduki guztiak zerrendatzen dira. Gure kasuan, interesatzen zaigun familiakoak bistaratzea izango da hurrengo urratsa. Horretarako nahikoa da eskuinaldean dagoela bilaketa-botoia sakatzea (lupa) eta *Domain* atalean nahi dugun familia zehaztea. Gure adibidean "Ehungintza" aukeratuko genuke, eta jarraian *Bilatu* botoi berdeari eman

| Cor | ncepts     |                                         |                         |          |                     |    |                                                      |                  | ikintza +  |
|-----|------------|-----------------------------------------|-------------------------|----------|---------------------|----|------------------------------------------------------|------------------|------------|
| т   | erm        |                                         | Language Dictionary     |          | Domain              |    |                                                      |                  |            |
|     |            |                                         | Dena                    | •        | Dena                | *  | Ehungintza *                                         | Garbitu          | Bilatu     |
| 0   | Concept id | eu )                                    |                         |          |                     |    | es )                                                 |                  | Dictionary |
| 0   | ¥.:        | langabezingatiko pre<br>langabezia-sari | stazio, langabeziako pr | estazio; | langabezia prestazi | 0; | prestación por desemples; subsidio de der<br>de pore | empleo; subsidio | LH         |
|     | <u>8</u>   | sistema.                                |                         |          |                     |    | sistema                                              |                  | LH         |

Segundo gutxitan aukeraturiko familiako termino guztiak zerrendatuak ikusiko ditugu.

# 2. Esportatu nahi diren terminoak aukeratu

Terminoen zerrendako lehen zutabeak taulako lerroak aukeratzeko balio du. Gure kasuan lerro guztiak aukeratzea interesatzen zaigunez, nahikoa izango da taulan burukoan lehen zutabean dagoen gezitxo urdina sakatu eta *Select all pages* sakatzea. Automatikoki taulako lerro guztiak aukeratuak bezala markatuko dira

# 3. Esportazioa egin

Termino guztiak aukeratuak ditugula, *Ekintza -> Export* klikatu behar dugu esportazio aukerak ikusteko. Leiho berri bat irekiko zaigu, esportazioan zehaztu beharreko hainbat parametro finkatzeko:

- Esportazio-formatua: sistemak bi esportazio-formatu eskaintzen ditu, CSV eta TBX.
  - *CSV*: Informatika esparruan CSV fitxategiak (ingelesetik, *comma-separated values*) taula itxurako datuak gordetzeko <u>formatu irekia</u> da. Kalkulu orrien arteko datu trukerako erabiltzen da eta oso formatu sinplea da: zutabeak koma bidez bereizten dira eta lerroak lerro-jauzien bidez. Gure inguruan eta, oro har, koma dezimalen bereizle gisa erabiltzen den tokietan formatu honen aldaera bat erabiltzen da non zutabeak puntu eta koma edo tabuladorearen bidez bereizten dira. Kalkulu orri baten bidez, hala nola LibreOffice Calc edo Excel bidez, CSV formatuko fitxategi bat irekitzean aplikazioak berak galdetuko digu zein bereizlek mugatzen ditu datuak.
  - *TBX: XML* formatu jakin bat definitzen du terminologia-datuak trukatzeko, eta terminologia-trukean estandar klasiko bat da.

Gure gomendioa CSV formatua erabiltzea da, ulerterrazena izateaz gain ohiko aplikazioekin modu errazean landu daitekeen formatua baita.

|               | Views + | Bilatu - | Imports + | Export |   |
|---------------|---------|----------|-----------|--------|---|
| xport         |         |          |           |        |   |
| Export format |         |          |           |        |   |
| Format        |         |          |           |        |   |
| CSV           |         |          |           |        | * |

#### Filter exportation

| - |    | Item              |
|---|----|-------------------|
|   |    | Concept           |
|   | ×. | Term              |
|   |    | Domain            |
|   |    | Definition        |
|   |    | Definition source |
|   |    | Info              |
|   |    | Info2             |
|   |    | Related concept   |
|   |    | Article           |
|   |    | Irudia            |
|   |    |                   |
|   |    | Close             |

• Esportatuko den informazioa: kontzeptu bakoitzeko zein hizkuntzatako terminoak eta termino bakoitzeko zein informazio esportatu nahi den zehazten da.

- Hizkuntzak (Language): zein hizkuntzatako terminoak esportatu nahi diren zehazten da.
   Gure gomendioa euskara (eu) eta gaztelania (es) beti aukeratzea da.
- Edukiak (Items): termino bakoitzeko esportatu nahi den edukia zehazten da:
  - Kontzeptu-identifikadorea (Concept)
  - **Terminoa** (Term)
  - Familia edo domeinua (Domain)
  - **Definizioa** (Definition): *Hiztegi honetan ez dugu printzipioz hau erabiltzen*
  - **Definizio-iturria** (Definition source): *Hiztegi honetan ez dugu printzipioz hau erabiltzen*
  - Informazioa (Info): Kontzeptuari loturiko informazio publikoa: *Hiztegi honetan ez dugu printzipioz hau erabiltzen*
  - Informazioa 2 (Info2): Kontzeptuari loturiko informazio pribatua: *Hiztegi honetan ez dugu printzipioz hau erabiltzen*
  - Kontzeptu erlazionatua (Related concept): *Hiztegi honetan ez dugu printzipioz hau erabiltzen*
  - Artikulua (Article): *Hiztegi honetan ez dugu printzipioz hau erabiltzen*
  - Irudia (Image)
  - **Testuinguruak** (Contexts)

Esportazioarekin egingo den erabileraren arabera erabaki beharko da zein informazio komeni den. Dena den, gure gomendioa informazio guztia esportatzea da, gero esportazioa edozein testu editoreren bidez egokitzeko aukera egongo baita.

Aukera guztiak zehaztean, *Export* botoia sakatu eta segundo batzuen ostean *.csv* fitxategi bat deskargatzeko aukera emango zaigu. Fitxategi hori nahi dugun kokalekuan deskargatu ahal izango dugu gero lokalean lan egin ahal izateko.

### 4. Esportazioa ireki eta editatu

Esportazioak bistaratzeko *LibreOffice* paketeko *Calc* aplikazioa erabiltzea gomendatzen dugu. Bigarren aukera bezala *Microsoft*-en *Excell* aplikazioa ere erabili daiteke, baina esportazioa irekitzeko prozedura konplexuagoa da.

#### 4.1 LibreOffice Calc

Dokumentua ireki bezain laster aplikazioak ondoko leihoa erakutsiko digu. Bertan ondoko bi gutxienez ondoko bi aukerak egiten ditugula ziurtatu beharko dugu:

- 1. Karaktere-kodeketeak UTF-8 izan beharko du
- 2. Banatzaileen artean tabulatzaileak (tab) aukeratua egon beharko du

Aukera hauekin dokumentua irekiz dena behar bezala ikusiko dugu

| 😣 Text Import -                 | [20201009-142346.csv]     |                  |                |          |  |  |  |  |  |  |
|---------------------------------|---------------------------|------------------|----------------|----------|--|--|--|--|--|--|
| Import                          |                           |                  |                |          |  |  |  |  |  |  |
| Character set:                  | Jnicode (UTF-8)           |                  |                |          |  |  |  |  |  |  |
| Language:                       | Default - Spanish (Spain) | *                |                |          |  |  |  |  |  |  |
| From row: 1                     |                           |                  |                |          |  |  |  |  |  |  |
| Separator Options               | 5                         |                  |                |          |  |  |  |  |  |  |
| <ul> <li>Fixed width</li> </ul> | 9                         | Separated by     |                |          |  |  |  |  |  |  |
| 🕑 Tab 🛛                         | 🛛 Comma 🗌 Semicolon       | Space            | Other          |          |  |  |  |  |  |  |
| 🗌 Merge deli                    | miters                    |                  | Text delimiter |          |  |  |  |  |  |  |
| Other Options                   |                           |                  |                |          |  |  |  |  |  |  |
| Quoted field                    | as text                   | Detect special r | numbers        |          |  |  |  |  |  |  |
| Fields                          |                           |                  |                |          |  |  |  |  |  |  |
| Column type:                    |                           |                  |                |          |  |  |  |  |  |  |
| Standard                        | Standard                  | Standard         |                | Standard |  |  |  |  |  |  |
| 1 Concept_id                    | es                        | es               |                | es       |  |  |  |  |  |  |
| 2 1                             | prestación por desempleo  | subsidio de      | e desempleo    | subsidi  |  |  |  |  |  |  |
| 3 10                            | condensador               |                  |                |          |  |  |  |  |  |  |
| 4 100                           | cambio de estado          |                  |                |          |  |  |  |  |  |  |
| 5 11                            | tabla de verdad           |                  |                |          |  |  |  |  |  |  |
| 6 12                            | escáner                   | scaner           |                |          |  |  |  |  |  |  |
| 7 13                            | bus de direcciones        |                  |                |          |  |  |  |  |  |  |
| 8 14                            | bus de datos              |                  |                | -        |  |  |  |  |  |  |
|                                 |                           |                  |                | )))      |  |  |  |  |  |  |
| Help                            |                           |                  | ОК             | Cancel   |  |  |  |  |  |  |

#### 4.2 Microsoft Excell

Microsoft Excell bidez CSV fitxategi bat ireki eta behar bezala bistaratzeko ondoko urratsak jarraitu beharko dira (azalpenetan erabilitako bertsioa: *Microsoft Office Excel 2007*):

1. Eskuineko erlaitzean *Testurik* sakatu. Bilatzaile bat irekiko da eta bertan ireki nahi dugun CSV fitxategia aukeratu beharko dugu.

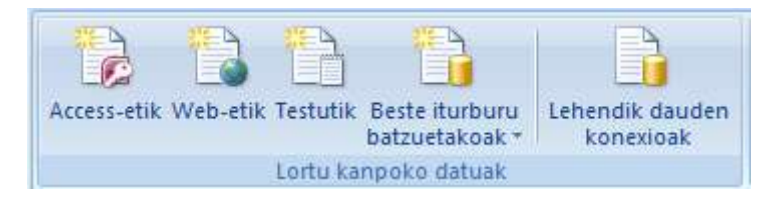

 Asistente bat ikusiko dugu, urraska CSVa behar bezala irekitzen lagunduko diguna. Lehendabizi zutabe bereizlearen informazioa zehaztu beharko dugu. Pantaila honetan nahikoa izango da *Mugatua* aukeratzea, datuak zutabe bereizle bat dutela identifikatzeko. Jarraian fitxategiaren kodeketa ere definitu beharko dugu (*Fitxategiaren jatorria*), gure kasuan *Unicode (UTF-8)* aukeratu beharko dugu. Behin bi aukera hauek zehaztuta *Hurrengoa* sakatuko dugu asistentearen hurrengo urratsera joateko.

|    | Testua inportatzeko morroia - 1 / 3 urratsa                                                                              | ?           | ×          |  |  |  |  |  |  |  |
|----|----------------------------------------------------------------------------------------------------|-------------|------------|--|--|--|--|--|--|--|
| 3. | Testuaren morroiaren arabera, zure datuak Mugatua motakoak dira.                                                         |             |            |  |  |  |  |  |  |  |
|    | Zuzena bada, hautatu 'Hurrengoa', edo hautatu zure datuak ongien adierazten dituen datu mota.                            |             |            |  |  |  |  |  |  |  |
|    | Aukeratu datuak ondoen deskribatzen dituen fitxategi mota:                                                               |             |            |  |  |  |  |  |  |  |
|    | Mugatua     - Komaz, tabulazioz edo beste karaktere batez bereizitako eremuak.                                           |             |            |  |  |  |  |  |  |  |
|    | ○ Zabalera finkokoa - Eremuak zutabetan lerrokatzen dira, zuriunez bereizita.                                            |             |            |  |  |  |  |  |  |  |
|    | Hagi errenkada honetan: 1 🗧 Fitxategiaren jatorria: 65001 : Unicode (UTF-8)                                              |             | ~          |  |  |  |  |  |  |  |
|    |                                                                                                    |             |            |  |  |  |  |  |  |  |
|    |                                                                                                    |             |            |  |  |  |  |  |  |  |
|    | C:\Users\Kepa\Downloads\20201026-125031.csv fitxategiaren aurrebista.                                                    |             | -          |  |  |  |  |  |  |  |
|    | <u>1</u> Concept_ideseseueuDomainRelatedInfoInfo2DefinitionDefinition_SourceIrudi <u>2</u> 11296estudioestudioEhungintza |             | Â          |  |  |  |  |  |  |  |
|    | <u>3</u> 11297brillodistiraEhungintza<br><u>4</u> 11298viscosabiskosaEhungintza                                          |             |            |  |  |  |  |  |  |  |
|    | 5 11299zapatozapataEhungintza                                                                                            |             | <u> </u> ~ |  |  |  |  |  |  |  |
|    |                                                                                                    |             |            |  |  |  |  |  |  |  |
|    | Utzi < Atzera Hurrengoa >                                                                                                | <u>A</u> ma | iitu       |  |  |  |  |  |  |  |

n zutabe bereizlea zein zehaztu ahal izango dugu. Gure kasuan tabuladorea dela zehaztu behar dugu, horretarako *Tabulazioa* aukeratuz. Asistentearen hurrengo urratsa ez da beharrezkoa, beraz kasu honetan *Amaitu* sakatuko dugu.

|                                                                                                    | Т  | estua in                                      | porta | itzeko morro                                                   | oia - 2 / 3 | 3 urra          | tsa   |            | ?           | ×         |
|----------------------------------------------------------------------------------------------------|----|-----------------------------------------------|-------|----------------------------------------------------------------|-------------|-----------------|-------|------------|-------------|-----------|
| Pantaila honetan testuak dituen mugatzaileak zehazten dira. Testuan duten eragina ikus dezakezu beheko aurrebistan.          Mugatzaileak         Image: Puntu eta koma         Image: Puntu eta koma         Imag |    |                                               |       |                                                                |             |                 |       |            |             |           |
| Concept_id es<br>11296 estudio<br>11297 brillo<br>11298 viscosa<br>11299 zapato<br>K                                                                                                    | es | eu<br>estudio<br>distira<br>biskosa<br>zapata | eu    | Domain<br>Ehungintza<br>Ehungintza<br>Ehungintza<br>Ehungintza | Related     | Info            | Info2 | Definition | Defin       | it ^<br>v |
|                                                                                                    |    |                                               |       | Utzi                                                           | <           | Atze <u>r</u> a |       | urrengoa > | <u>A</u> ma | aitu      |

Hiru urrats hauek behar bezala jarraituz *CSV* fitxategiak *Excellean* irekitzea lortuko dugu, eta zutabeak eta ikur bereziak behar bezala ikusi ahal izango ditugu.